## Инструкция для авторизации пользователей АИС «Сетевой город.

## Образование» через Единую систему идентификации и аутентификации (ЕСИА)

Данная инструкция предназначена для всех сотрудников образовательных организаций, зарегистрированных в АИС «Сетевой город. Образование» (АИС СГО). В инструкции описан порядок действий по привязке учетной записи пользователя АИС СГО к учетной записи портала государственных услуг (Госуслуги).

ВНИМАНИЕ! Для авторизации в АИС СГО через ЕСИА у пользователя должна быть создана и подтверждена учетная запись на портале Госуслуг.

Чтобы привязать учетную запись портала Госуслуг к АИС СГО выполните следующие действия:

1. Перейдите по ссылке <u>https://netcity.admsakhalin.ru:11111</u> на сайт АИС «Сетевой город. Образование» и нажмите «Войти».

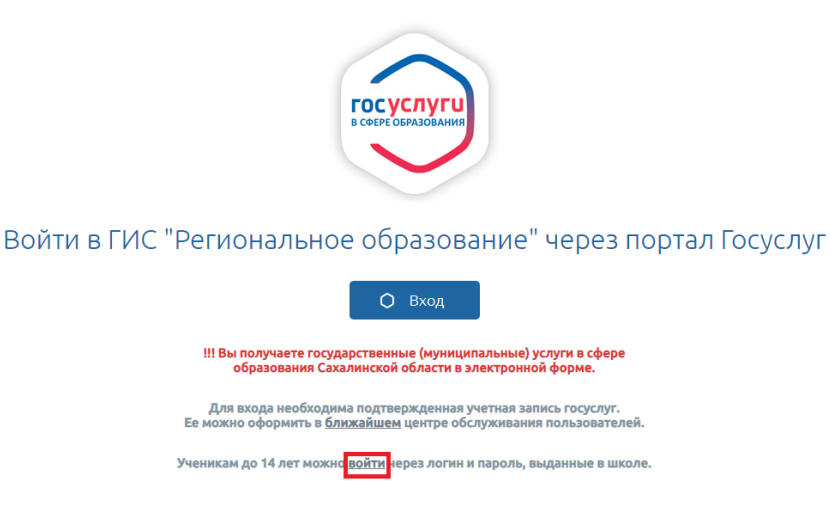

2. Выберите организацию, введите логин и пароль, нажмите кнопку «Войти».

| через <b>ГОСУСЛУГИ</b>        |                  |  |  |  |
|-------------------------------|------------------|--|--|--|
| или –                         |                  |  |  |  |
| Вход через логин              | и пароль         |  |  |  |
| Организация                   | Орган управления |  |  |  |
| ДОУ Тестовый г.Южно-Сахалинск | ×                |  |  |  |
| Логин<br>1235                 | ~                |  |  |  |
|                               | 0                |  |  |  |
| Оставаться в системе          | Забыли пароль    |  |  |  |
| Войти                         |                  |  |  |  |

3. На главной странице в правом верхнем углу нажмите на аккаунт пользователя.

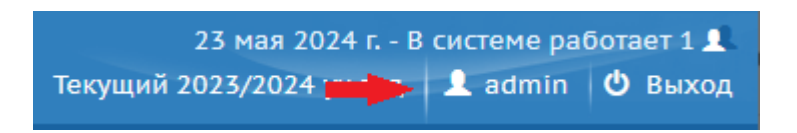

4. Нажмите на кнопку «Привязать учетную запись портала Гос.услуг».

| 🕀 Персонал  | ыные настройк  | 1              |                                           |                   |
|-------------|----------------|----------------|-------------------------------------------|-------------------|
| R Сохранить | С Восстановить | Сменить пароль | Привязать учетную запись портала Госуслуг | Войти в Навигатор |

5. Авторизуйтесь на портале Госуслуг, введя логин и пароль подтвержденной учетной записи пользователя (родителя или сотрудника). Нажмите кнопку «Войти»

| госуслуги               |                            |  |  |  |
|-------------------------|----------------------------|--|--|--|
| Телефон / Email / СНИЛС |                            |  |  |  |
| Пароль                  |                            |  |  |  |
| Восстановить            |                            |  |  |  |
| Войти                   |                            |  |  |  |
|                         |                            |  |  |  |
| Войти други             | им способом                |  |  |  |
| Войти други<br>QR-код   | им способом<br>Эл. подпись |  |  |  |

6. Подтвердите вход - пройдите двухфакторную аутентификацию на Госуслугах. Код подтверждения будет выслан на указанный номер телефона

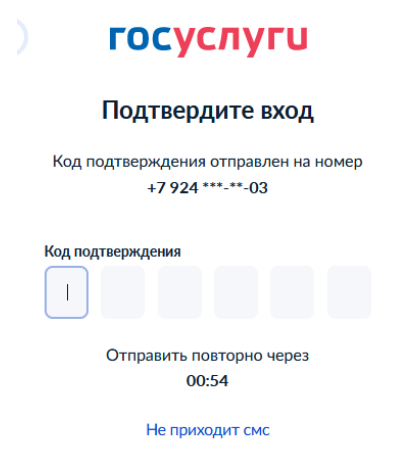

7. Учетная запись Госуслуг подключена. Теперь вход в АИС «Сетевой город. Образование» необходимо осуществлять через кнопку «Вход» (Войти в ГИС «Региональное образование» через портал Госуслуг).

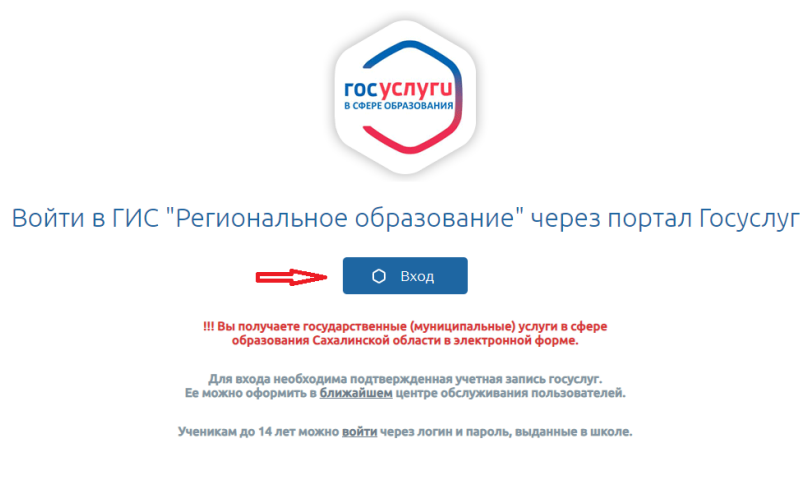

8. Если с учётной записью портала Госуслуг связано более одного пользователя

системы, то выберите того пользователя, от имени которого вы хотите войти.

| олее одного пользователя                                        | а системы. выбе                     | ерите  |
|-----------------------------------------------------------------|-------------------------------------|--------|
| ого пользователя, от имен                                       | и которого вы )                     | котито |
| зойти                                                           |                                     |        |
| выберите необходимые данные и<br>выхода из системы портала ГОСУ | или нажмите <u>Выйти</u><br>/СЛУГИ. | і для  |
| Иванова Мария Ивановна                                          | (ДОУ Тесто                          | \$     |
| Иванова М.И.                                                    | (ДОУ                                | ~      |
| Тестовый г.Южно-Сахалинск                                       | , Южно-                             |        |
| Сахалинск)                                                      |                                     |        |
| Иванова М.И. (МАОУ СОШ №                                        | 2 13 имени П.А.                     |        |
| Леонова города Южно-Сахал                                       | инска, Южно-                        |        |
| Сахалинск)                                                      |                                     |        |
| Иванова М.И. (МАОУ СО                                           | ∐ № 13 имени П.А                    |        |
| Леонова города Южно-Сахал                                       | инска, Южно-                        |        |
| Сахалинск)                                                      |                                     |        |
| Иванова М.И. (МАУДО ДДЮ                                         | Т г.Южно-Сахалин                    | CK,    |
| Южно-Сахалинск)                                                 |                                     |        |
|                                                                 |                                     |        |
| Иванова М.И (МАУДО Д                                            | цют г.южно-Саха                     | линск  |

## Вход в систему